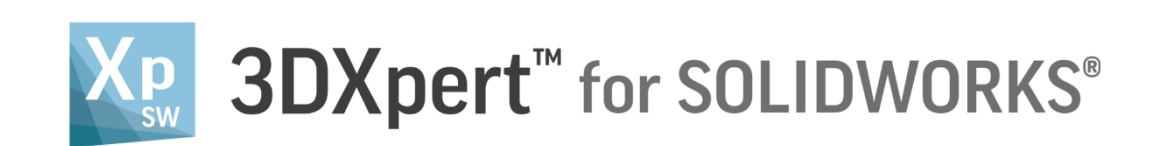

## Adjust model for 3D Printing Positioning - Consider Other Parts

14,0200,1599,1024(SP2)

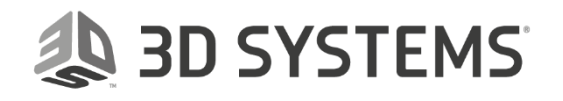

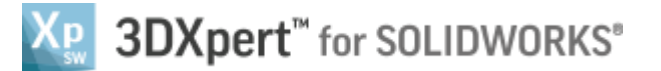

In this exercise, we will learn about parts positioning, and in particular, about the option **Consider Other Parts.** 

As we Position and Orientate parts on tray, we need to understand how each part is positioned in relation to other parts on tray.

In some cases we might want that a part will not share its foot print on the tray with the other parts. This means that we want to **Consider Other Parts**.

In some other cases, it might be that sharing space on tray is even desired. In this case we might want to ignore the other parts while placing a part, but, when doing so, we need to know that the part is not colliding into any other part.

In the **Position Body** command it is possible to control the way we add parts on to the tray.

To use this command we need to follow few steps (guided):

- Open downloaded **3D Printing Project** from the Initial screen.
- Note that the first 3DP Component already on tray.
- Add Second 3DP Component and use Position Body command.

| Notice/<br>Remember | Left mouse button name is " <i>pick</i> "   |
|---------------------|---------------------------------------------|
|                     | Middle mouse button name is <b>"Exit</b> "  |
|                     | Right mouse button name is " <i>Click</i> " |

1. From the Initial screen *pick* Open File.

|               | <b>≶ </b> ∰ +  œ  ≤ | )•(***;;;;;;;;;;;;;;;;;;;;;;;;;;;;;;;;;; | File View |   | s Window |
|---------------|---------------------|------------------------------------------|-----------|---|----------|
|               |                     |                                          | Ţ         |   |          |
| MM<br>New Par | t file Open File    |                                          | oen File  |   |          |
| mm            |                     |                                          |           | 1 |          |

2. This command will open the **3DXpert for SOLIDWORKS Explorer**. Load project file **3DP\_Position\_Project.elt** from the same folder where the downloaded files exist.

| Be 3DXpert for SOLIDWORKS Explorer                                               |                                                                                                |     |  |  |  |  |  |  |  |
|----------------------------------------------------------------------------------|------------------------------------------------------------------------------------------------|-----|--|--|--|--|--|--|--|
| Address 🍄 D\3DXpertForSOLIDWORKS_Documents\3DP_Project2\3DP_Position_Project.elt |                                                                                                |     |  |  |  |  |  |  |  |
| GBack 💮 Forward 🏄 Up One Level 🔢 🗸                                               | 🛛 🚡 🖹 🗶 🕞 Add Folder 😥 Folders 🔍 Search 😤 Catalog Parameters 🚰 Properties 🔍 🔍                  |     |  |  |  |  |  |  |  |
| Folders                                                                          | Type     Pictures                                                                              | · · |  |  |  |  |  |  |  |
| + 🏭 OS (C:)                                                                      | Filter By: Part File; Assembly File; NC f 🗸                                                    |     |  |  |  |  |  |  |  |
| - Data (D:)                                                                      |                                                                                                |     |  |  |  |  |  |  |  |
| + B 3DX4SW Iset                                                                  | AP DD Pariting Project alt Argumble Ele 21(01/2019/172215 121)                                 |     |  |  |  |  |  |  |  |
| - 3DXpertForSOLIDWORKS Docume                                                    | E Springelt Part lie 31/01/2016 17:22:10 110 K                                                 |     |  |  |  |  |  |  |  |
| + D 3DP_Project1                                                                 |                                                                                                |     |  |  |  |  |  |  |  |
| + 🔒 3DP_Project2                                                                 |                                                                                                |     |  |  |  |  |  |  |  |
| 🕂 🌗 3DP_Project2A                                                                |                                                                                                |     |  |  |  |  |  |  |  |
| + 🔒 3DP_Project3                                                                 |                                                                                                |     |  |  |  |  |  |  |  |
| + 🍌 3DP_Project3A                                                                |                                                                                                |     |  |  |  |  |  |  |  |
| + J 3DP_Project4                                                                 |                                                                                                |     |  |  |  |  |  |  |  |
| + B 3DP_Project4A                                                                |                                                                                                |     |  |  |  |  |  |  |  |
| + B 3DP Project5                                                                 |                                                                                                |     |  |  |  |  |  |  |  |
| + B 3DP Project6                                                                 | Name: 3DP_Position_Project.stt   Open                                                          |     |  |  |  |  |  |  |  |
| + 📔 3DP_Project6A                                                                | General                                                                                        | •   |  |  |  |  |  |  |  |
| 🛨 📙 3DP_Project6B                                                                | Type: Part File; Assembly File; NC File; Drafting Fire Cancel Name 200 Partitice Period at the |     |  |  |  |  |  |  |  |
| + 🛄 3DP Proiect6C                                                                | INAME     SUP_rosition_rrojecteit                                                              |     |  |  |  |  |  |  |  |
| 1 object(s) selected 121 KB                                                      | 3DP_Project2                                                                                   |     |  |  |  |  |  |  |  |

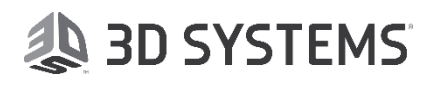

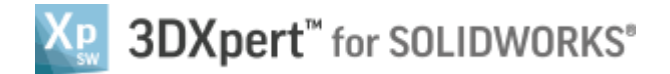

÷P.

¥

💹 📑 📂 🌨 🕶 🔐 🎮 🕶 🖓 🕶 🖓 🕶 🔚 File Edit Vie Search Q -DP Position Project t\_ 🕰 🖓 **| | |** 4 5  $\vdash$  $\bigtriangledown$ QQ 모 🗸 🖾 Round Remove & Direct Resize Scale Machining Extend Modeling Rounds Offset **3D Printing Process Guide** Measurement 0 А "ө 🔏 🜆 Features Ψ× N\* 🗊 🔩 - \* ହ 💡 ରି ୭୦ 🦛 ବ 🔿 🗃 • 🚳 • Search 3 × Edit Printer 9 🗊 • Tray Add 3DP Component 🗍 Printable Volume Q Add 3DP Lesion Spring 💡 🗊 🖸 omponent Dbject 21\_2 💡 🗊 🔛 Ğ<sub>⊘</sub> **Position Body** Position Body **3DP Objects Tree** Shrinkage Compensat. **3DP Objects Tab \** Part on Tray 3DP Anal. Sets 3DP Objects Assembly Support Manager ADP\_Position\_Project \* K Features Create Lat. Calculate Slices 0 CLI-Generic Material: Slice Viewe <u>7</u> Material (cm^3) 58.22 Print Estimation Parts Display Area 0.00 Supports Lattices 0.00 Features Sets M-View 58.22 Total 3DP\_Position\_Proj Units: mm

- 3. From the **3DP Objects Tree** hide the Printable Volume (*pick* the yellow bulb alongside to hide it). This hides the red wireframe which represents the printing volume. Although we hid the framework, placing parts on the tray still fills the boundaries.
- 4. From the 3D Printing Process Guide access Add 3DP Component Component command. This command will open the **3DXpert for SOLIDWORKS Explorer**. Load the project file Fusion Spring.elt from the same folder where the downloaded files exist. Note that the loaded part is the same as the one loaded already on the tray.

23

3

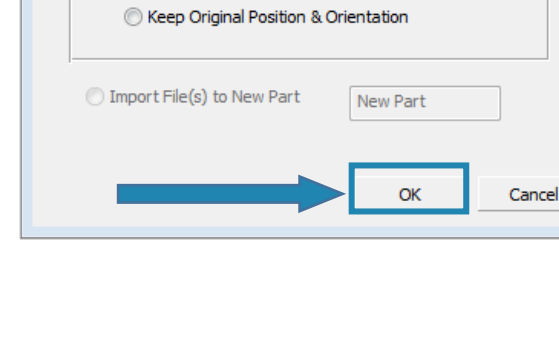

Add Options

Add Files(s) to Assembly

Keep Original Orientation

**3DXPERT Adjust model for 3D Printing** Positioning - Consider Other Parts

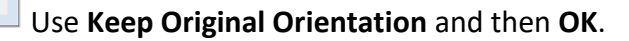

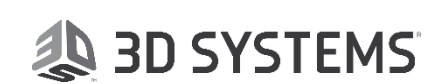

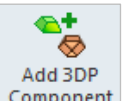

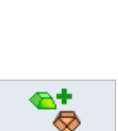

## After the file is open, the screen will look like this:

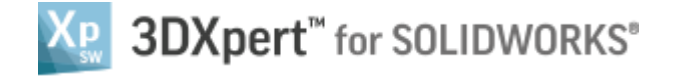

After the file is open, the screen will look like this:

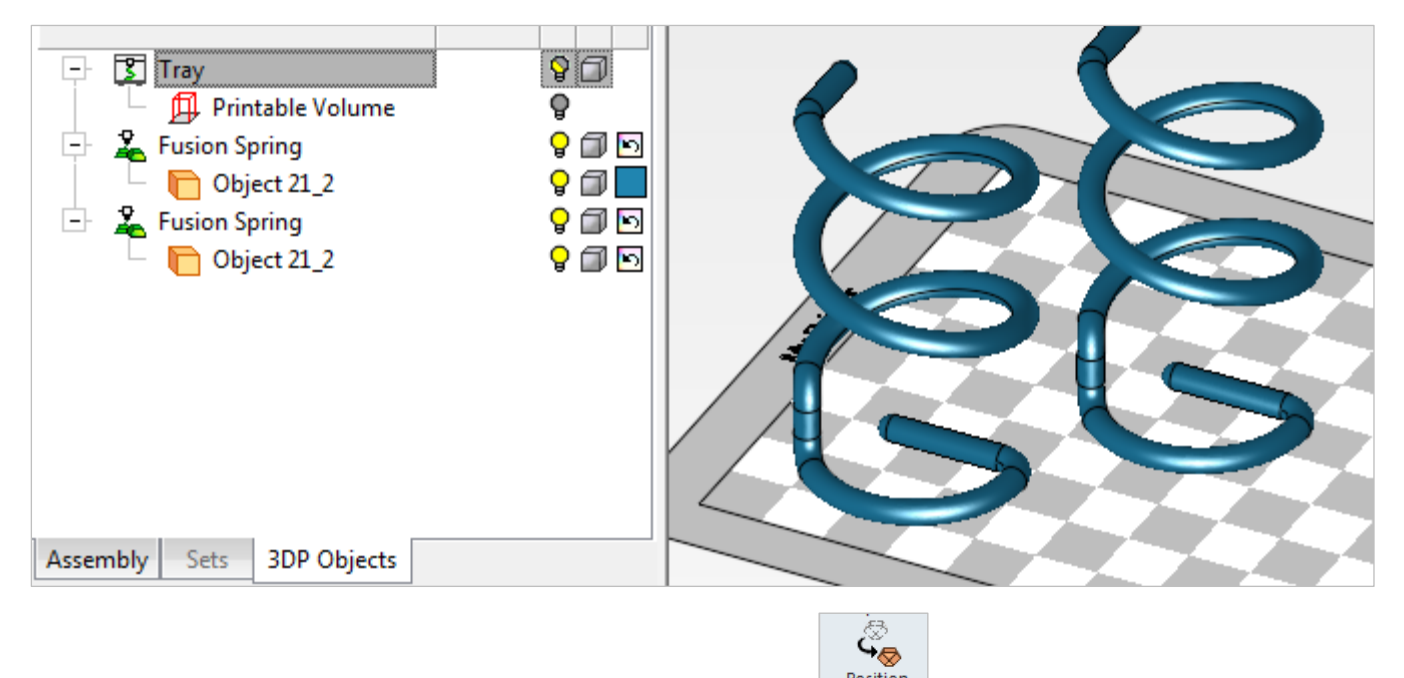

5. From the 3D Printing Process Guide access Position Body
 Position Body command.
 Pick the second part just added, after picking the part the screen parameters pop up. Notice the body silhouette (in pink) displayed on the tray.
 Set the parameters Consider Components and Minimum Distance=10.00.
 Place the cursor over the part and drag it toward the other part (arrow direction).

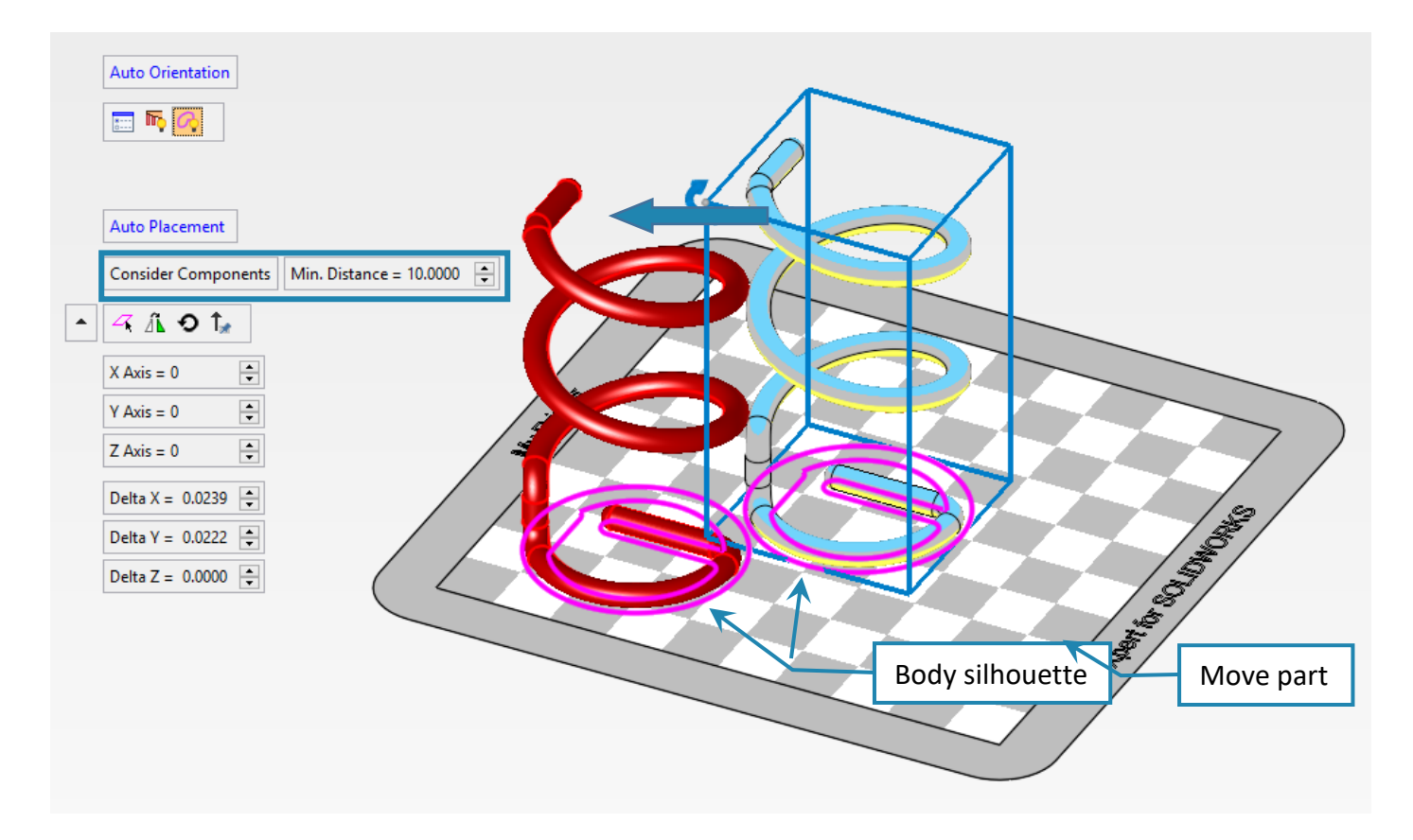

While Consider Components is on, the nearest distance between the two body silhouettes is Minimum Distance, 10.00 mm in this case. It is not possible to position the part closer than that.
6. Change Consider Components to Ignore Components and keep Minimum Distance=10.00.

3DXPERT **Adjust model for 3D Printing** Positioning - Consider Other Parts

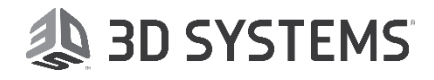

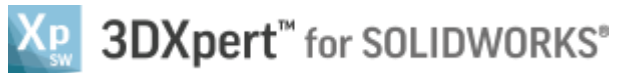

Place the cursor over the body and drag it toward the other body (arrow direction).

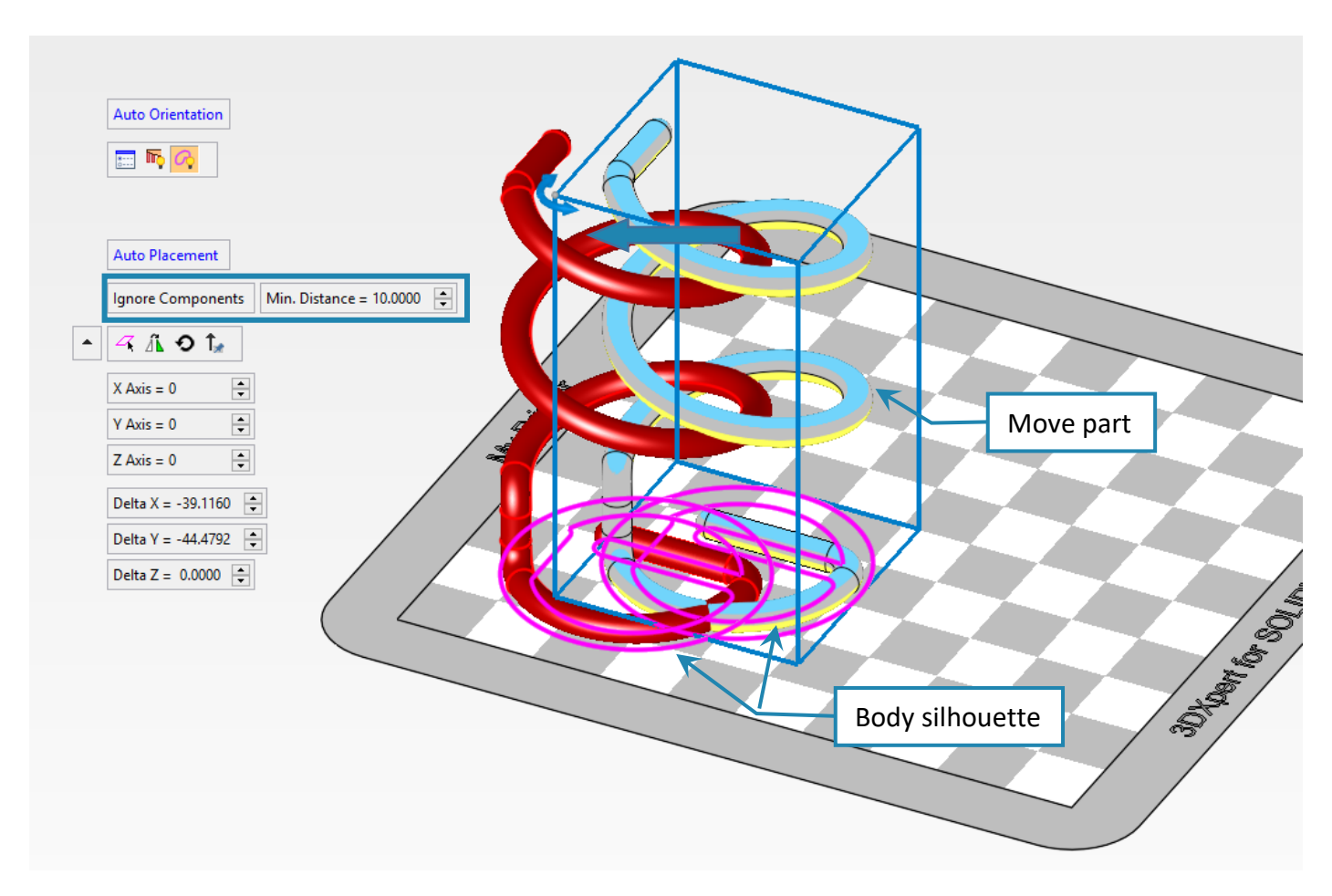

While **Ignore Components** is on, the two bodies can be placed within any distance (if any) between them. However, the **Minimum Distance**, **10.00** mm in this case, checks for the real distance between the two bodies (not the body silhouette).

If the distance between the two bodies is less than the **Minimum Distance**, the static body(s) turn red.

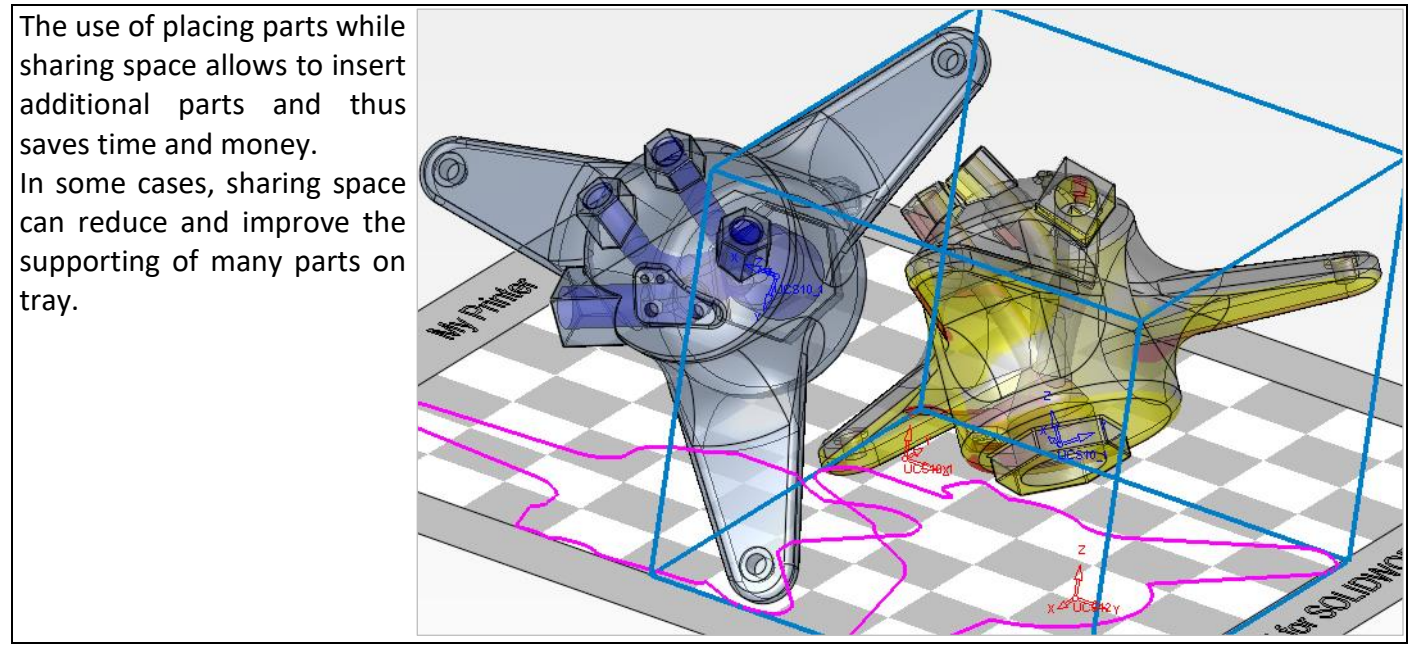

 Keep Ignore Components and set Minimum Distance=2.00.
 Rotate the body approximately 180° around any of the vertical edges of the part bounding box or insert the rotation value to Z Axis=180 (°).

3DXPERT **Adjust model for 3D Printing** Positioning - Consider Other Parts

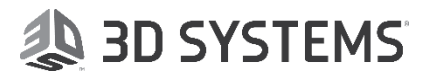

## SDXpert<sup>™</sup> for SOLIDWORKS®

Place the cursor over the body and drag it toward the other body direction until they share approximately the same "foot print" of two bodies silhouettes.

Notice that while moving the part, it might go under the tray, in this case use set Delta Z=0.00

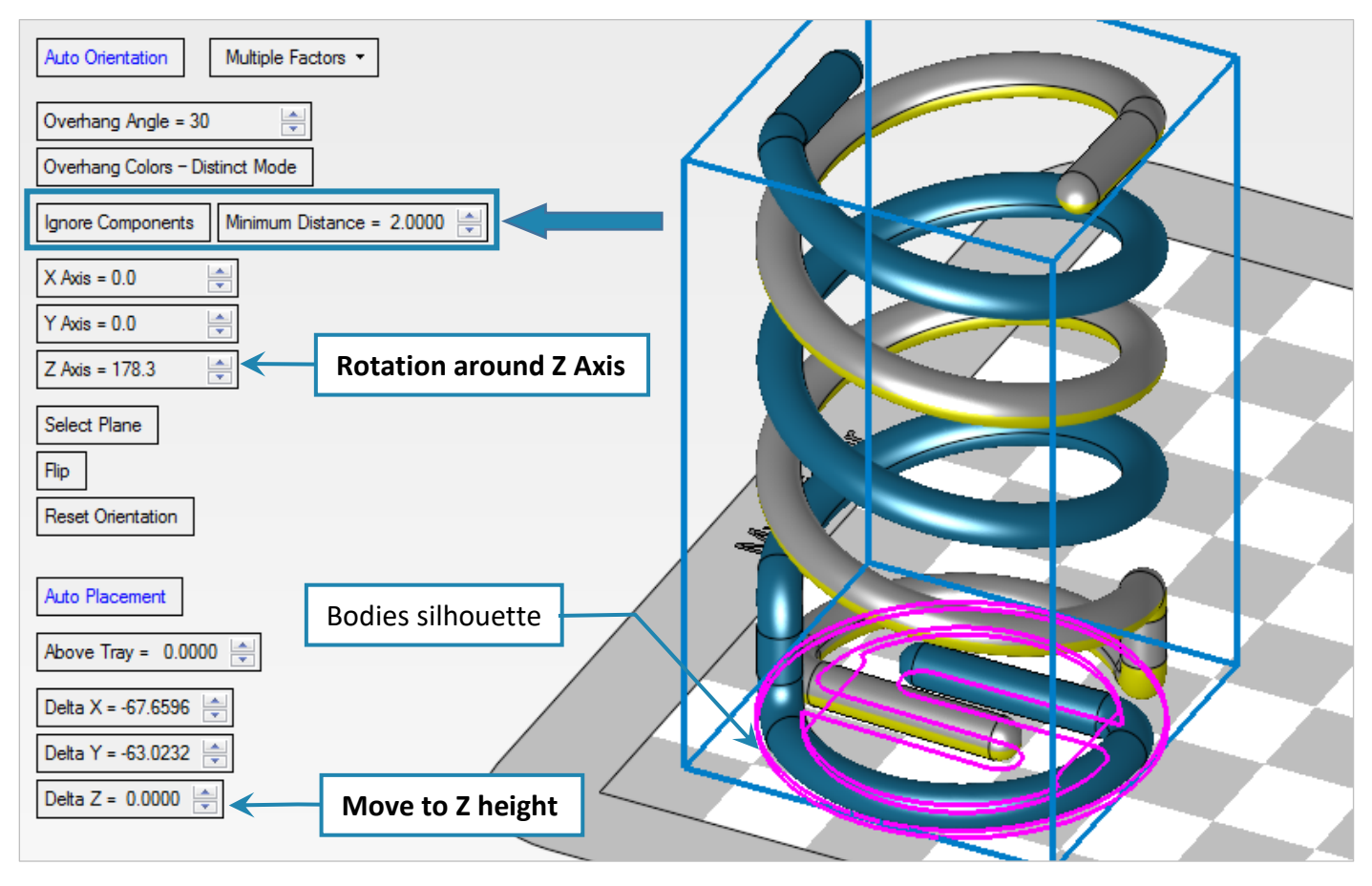

## End of Exercise.

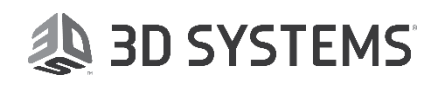